# Connectivity Testing: IESO Reports Site – Application Programming Interface (API)

January 19, 2024

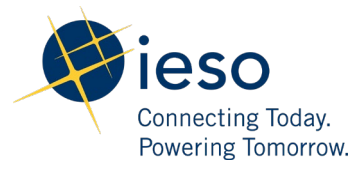

## Table of Contents

| Preface    |                                                                | 2  |
|------------|----------------------------------------------------------------|----|
| TC01 -     | Access IESO Reports Using Web API                              | 3  |
| TC02 -     | Access IESO Reports Using Secure File Transfer Protocol (SFTP) | 6  |
| Additional | Resources                                                      | 10 |

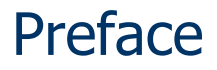

This document outlines the test cases to be executed as part of the connectivity testing phase for the applications impacted by the Market Renewal Program (MRP). In this phase of testing, the primary objective is to assess and validate the connectivity components of the systems. Comprehensive functional testing phases will be scheduled for a future date and is not in scope of this test.

Please ensure any anomalies, disruptions, or irregularities discovered while performing the connectivity testing are documented in the qTest or Issue Log Template. This will contribute significantly to the overall improvement of the IESO tools.

#### **Precondition:**

1. API Credentials (username and password) to access <a href="https://reports-sandbox.ieso.ca/api/v1.1/files">https://reports-sandbox.ieso.ca/api/v1.1/files</a>

#### **Notes:**

- 1. The API tool used to demonstrate the test cases in this document is <u>Tosca's API</u> <u>Scan</u>. User may choose to test with this tool or any other web service tool of their choice.
- 2. The SFTP tool used to demonstrate the test cases in this document is <u>WinSCP</u>. User may choose to test with this tool or any other SFTP client tool of their choice.

## TC01 - Access IESO Reports Using Web API

#### **Step User Instruction**

#### **Expected Result**

1 Open the web service tool of your choice. In this example, instructions for testing are provided using **Tosca's API Scan** tool. The web service application (API Scan) is opened.

|                                                                                                    |                               | Tricentis Tosca API Sca | an - New Project                                                 | _ 🗆 ×      |
|----------------------------------------------------------------------------------------------------|-------------------------------|-------------------------|------------------------------------------------------------------|------------|
| HOME HELP                                                                                                    |                               |                         |                                                                  |            |
| File Image: Constraint of the sector of the sector of t | Duplicate<br>Delete<br>Rename | API Test<br>Case •      | Request Response Cookies Add Search in Validate Pretty Word Wrap | Record Run |
| Scan Project                                                                                                    | Connection                    | Tosca Export OSV Export | View Message                                                     | Perform    |
| <b>Q</b> Search tree                                                                                                    | Connection Metho              | d Endpoint              | Resource                                                         |            |
| 🔺 X New Project                                                                                                    | <explicit> 🗸 GET</explicit>   | ~                       |                                                                  |            |
| 4 Folder                                                                                                    | Payload Params Au             | h Attachments Advanced  |                                                                  | ٢          |
|                                                                                                    | 1                             |                         |                                                                  | Save Load  |

#### **Step User Instruction**

#### **Expected Result**

2 Set the following configurations within the API tool to connect:

#### Method: GET

**Endpoint:** https://reportssandbox.ieso.ca/api/v1.1/file s/

Authentication: Basic

Username: [API username]

Password: [API password]

3 Run the login request by clicking **Run** within the API tool.

Within **Tosca's API Scan** tool, the configurations would look as follows:

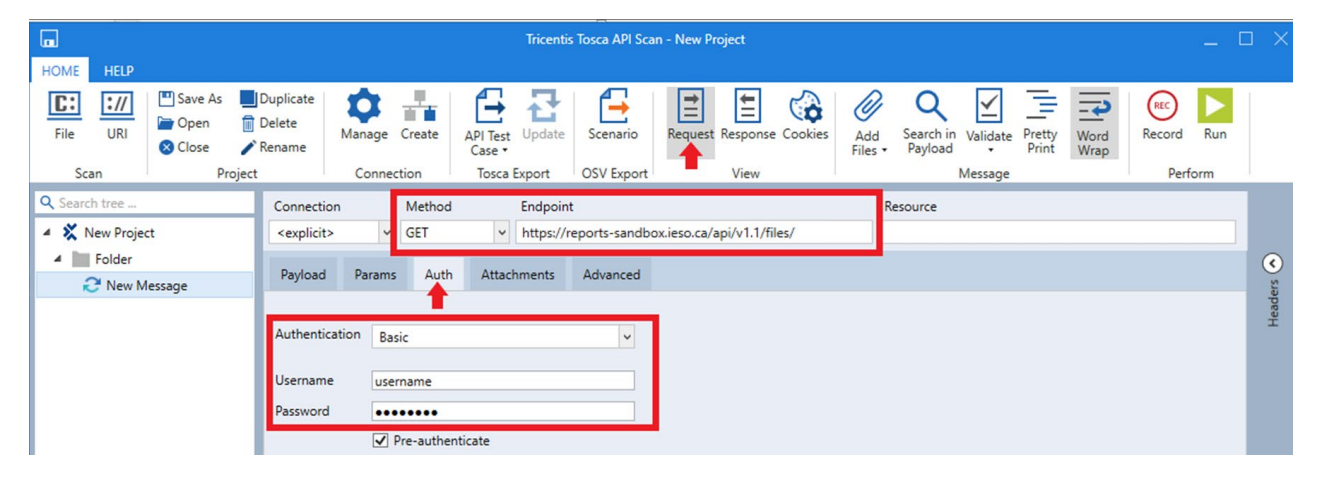

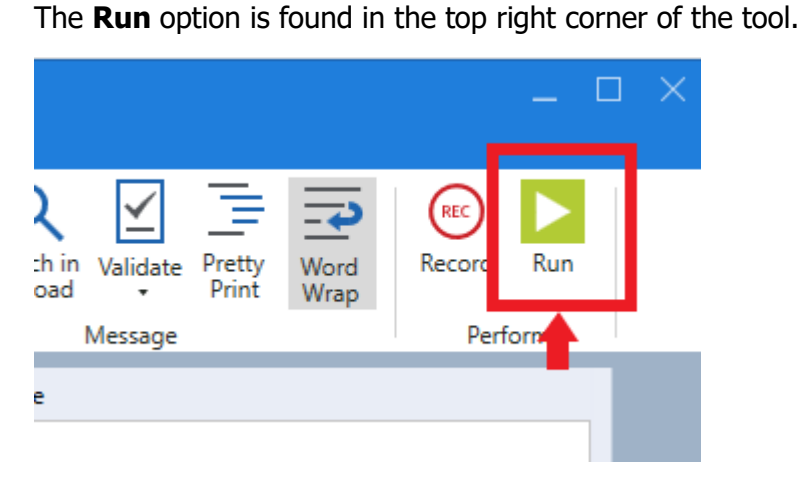

#### **Step User Instruction**

#### **Expected Result**

4 Confirm that a successful response from the login request was sent.

If login is successful, confirm **Status Code** of **200 OK** is received. The response file should list all the folders the user has access to as shown below.

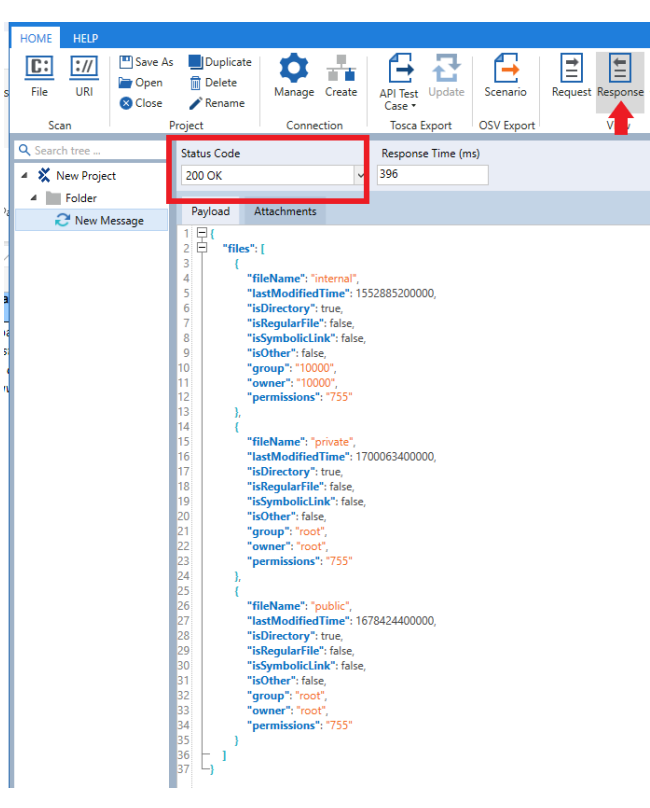

If login is unsuccessful, **Status Code** will show **401 Login Failed** error.

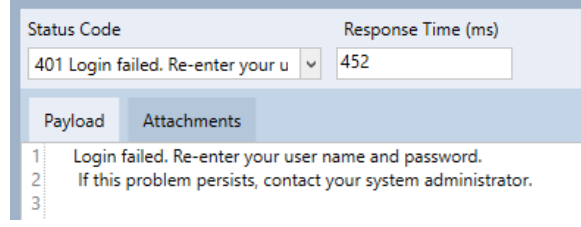

# TC02 - Access IESO Reports Using Secure File Transfer Protocol (SFTP)

#### **Step User Instruction Expected Result** Open the SFTP client program **WinSCP** should open with the login page. 1 of your choice. In this WinSCP $\times$ example, instructions for Local Mark Files Commands Session Options Remote Help testing are provided using 🖽 📰 🖶 Synchronize 🗾 🧬 💽 🏟 🕋 Queue 🔹 🛛 Transfer Settings Default - 🛃 -WinSCP on Windows. New Session 🖹 My documents 🔹 🚰 🕶 🔽 🖛 🗢 🔹 🔂 🏠 🛃 🐁 - 🚰 - 🔽 - 🖛 - 📥 - 📾 🝙 🏠 🕄 🔝 Find Files 🐁 🛃 Upload 👻 📝 Edit 👻 🛃 🕞 🌆 Login 🖞 New 👻 🕂 🗕 🕅 $\times$ C:\Users\Documents\ 🚅 New Site Session Name Size Rights Owner File protocol: ŧ., SFTP $\sim$ Port number: Host name: 22 🚔 Password: User name: **|-**| Advanced... -Save Tools -<u>M</u>anage 🔁 Login Close Help Show Login dialog on startup and when the last session is closed 0 B of 22.2 MB in 0 of 10 6 hidden Not connected.

## Step User Instruction

## **Expected Result**

| 2 | Set the following login<br>information within <b>WinSCP</b> to<br>connect: | Within <b>Win</b> | SCP to        | ol, the conf              | igurations wo           | ould look as f      | ollows:   | ×            |
|---|----------------------------------------------------------------------------|-------------------|---------------|---------------------------|-------------------------|---------------------|-----------|--------------|
|   | File Protocol: SFTP                                                        | 😭 New Site        |               | Session<br>Elle protocol: |                         |                     |           |              |
|   | Host name:                                                                 |                   |               |                           | SFTP                    | ~                   |           |              |
|   | reports-sandbox.ieso.ca                                                    |                   |               |                           | Host name:              | :<br>andbox.ieso.ca |           | Port number: |
|   | Port number: 22                                                            |                   |               |                           | <u>U</u> ser name:      | :                   | Password: |              |
|   | Username: [API username]                                                   |                   |               |                           | username                |                     | ••••••    |              |
|   | Password: [API password]                                                   |                   |               |                           | Save                    | ▼                   |           | Advanced     |
|   |                                                                            |                   |               |                           |                         |                     |           |              |
|   |                                                                            | Tools             | -             | Мараде                    | -                       |                     | Close     | Halp         |
|   |                                                                            | Show Login d      | lialog on sta | rtup and when the         | e last session is close | d                   | Close     | nep          |

| Step      | User Instruction                            | Expected Result                                                                                                    |
|-----------|---------------------------------------------|----------------------------------------------------------------------------------------------------|
| Step<br>3 | User Instruction<br>Click Login to connect. | Expected Result     The Login option is found in the bottom of the login window.     Session     File protocol:     SFTP     Host name:     Port number:     reports-sandbox.ieso.ca     User name:     Password:     Username     Advanced |
|           |                                             | Login Close Help                                                                                                    |

session is closed

| Step | User Instruction                                                                                         | Expected Result                                                                                           |
|------|----------------------------------------------------------------------------------------------------|----------------------------------------------------------------------------------------------------|
| 4    | Confirm that the folders that<br>user has access to, are visible<br>on the right panel of the<br>window. | If login is successful, the folders the user has access to will be seen on the right panel of the window. |

## Additional Resources

Training material on the IESO Reports Site is available here:

o IESO Reports API Guide

Independent Electricity System Operator 1600-120 Adelaide Street West Toronto, Ontario M5H 1T1

Phone: 905.403.6900 Toll-free: 1.888.448.7777 E-mail: <u>customer.relations@ieso.ca</u>

ieso.ca

@IESO Tweets
linkedin.com/company/IESO

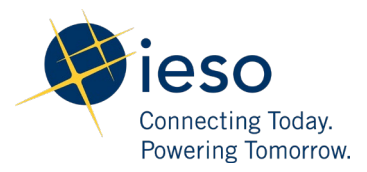